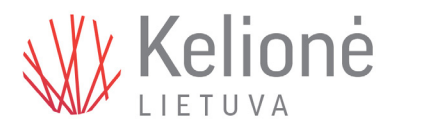

# Kviečiame tapti "Kelionės" finansiniais bendradarbiais skiriant 1.2 % GPM.

## Kaip pateikti prašymą GPM paramai skirti?

1. Interneto naršyklėje atsidarykite EDS adresu <u>https://deklaravimas.vmi.lt</u> ir spauskite [Prisijungti]

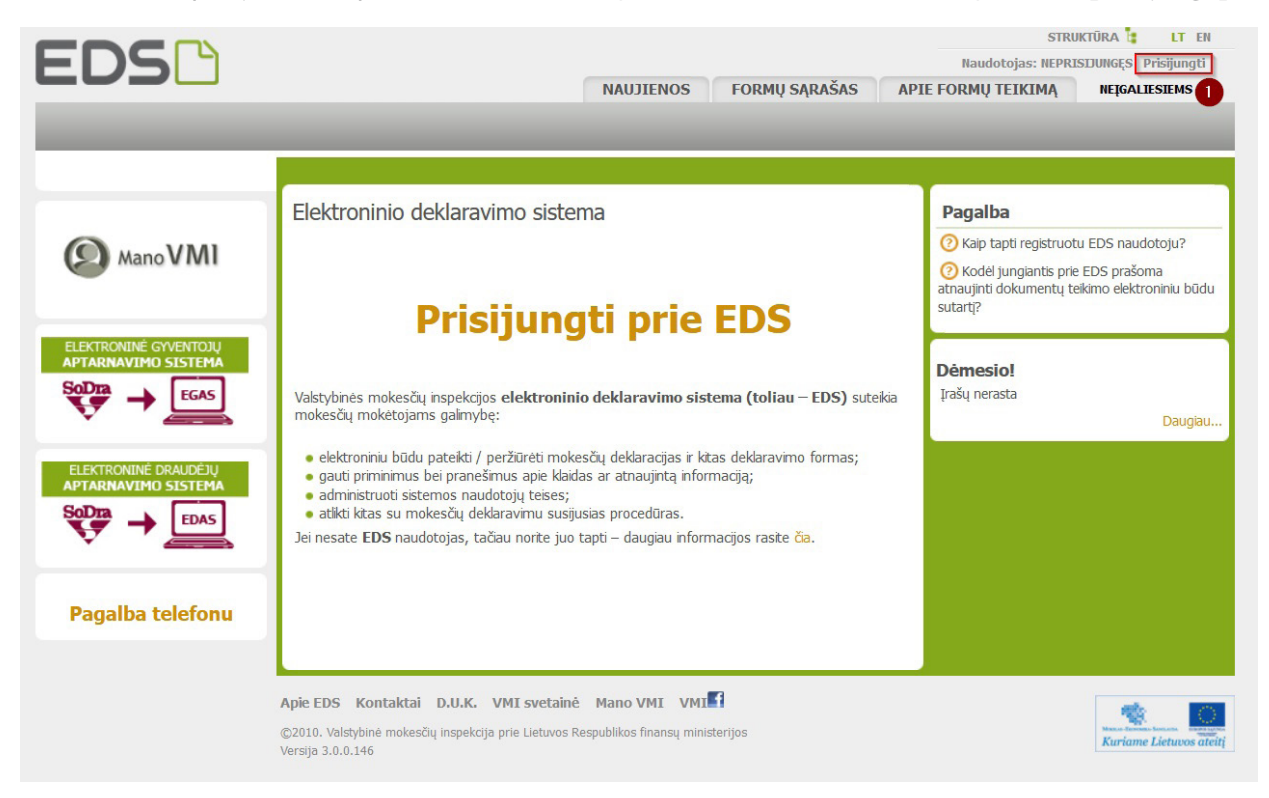

 Prisijungti prie EDS galima per išorines sistemas, pvz., el. bankininkystę, su el. parašu ar naudojantis VMI priemonėmis.

|                                                           | STYBINĖ<br>(ESČIŲ<br>YEKCIJA                    |                   |                       |                 | EN<br>Atsijungti <b>×</b>                |
|-----------------------------------------------------------|-------------------------------------------------|-------------------|-----------------------|-----------------|------------------------------------------|
| Prisijungti galite:                                       |                                                 |                   |                       |                 |                                          |
| Per išorines sistemas                                     | Su VMI priemonėmis                              | Su el. parašu     | <b>10</b>             |                 |                                          |
| Pasirinkite, per kurią sister<br>VMI priemonėmis" arba "S | ną norite prisijungti (jei r<br>u el. parašu"). | nepavyksta prisij | ungti per išorinę sis | temą, rekomendu | ojame rinktis kitą prisijungimo būdą "Su |
|                                                           |                                                 | Luminor Bank      | AS Lietuvos skyrius   | 5               |                                          |
|                                                           |                                                 | Swedbank          |                       |                 |                                          |
|                                                           |                                                 | Šiauliu bankas    | s                     |                 |                                          |
|                                                           |                                                 | "Citadele" ba     | nkas                  |                 |                                          |
|                                                           |                                                 | Medicinos bai     | nkas                  |                 |                                          |
|                                                           |                                                 | Valstybės įmo     | nė Registrų centras   |                 |                                          |
|                                                           |                                                 | Lietuvos kred     | ito unijos            |                 |                                          |
|                                                           |                                                 | Elektroniniai     | valdžios vartai       |                 |                                          |

 Prisijungę prie sistemos, skiltyje "Deklaravimas" (1) pasirinkite "Pildyti formą" (2). Prašymą paramai skirti rasite "Dažniausiai pildomų formų" sąraše (3).

| EDS A NAUJIENO                                                                    | OS PRANEŠIMAI ATASKAITOS DEKLARAVIMAS NUSTATYMAI                                                                                                    |  |  |  |  |  |  |
|-----------------------------------------------------------------------------------|----------------------------------------------------------------------------------------------------|--|--|--|--|--|--|
|                                                                                   | Deklaravimas » Pildyti formą » Pildyti naują formą                                                                                                    |  |  |  |  |  |  |
| <ul> <li>Preliminarios deklaracijos</li> <li>Pildyti formą (2)</li> </ul>         | Pildyti naują formą                                                                                                    |  |  |  |  |  |  |
| Persiųsti užpildytą formą<br>Pridėti papildomą dokumentą<br>Nepateikti dokumentai | <ul> <li>Tiesiogiai portale galite pildyti naują formą (Skiltis - "Pildyti naują formą") arba pildyti fo<br/>"Pildyti ankstesnės pagrindu").</li> <li>Pradėtos pildyti, bet nepateiktos formos, EDS saugomos 21 kalendorinę dieną nuo<br/>formų užpildymą ir jas pateikti ("Tęsti pildymą").</li> </ul> |  |  |  |  |  |  |
| Žemės mokestis                                                                    | <ul> <li>Pasitikrinkite, ar turite nepateiktų dokumentų!</li> </ul>                                                                                                    |  |  |  |  |  |  |
| Pagalba telefonu                                                                  | Dažniausiai pildomos formos                                                                                                    |  |  |  |  |  |  |
| Pagalba<br>② Elektroninių formų ir pildymo                                        | <ul> <li>Pajamų deklaracija</li> <li>Prašymas skirti paramą</li> <li>Turto deklaracija</li> </ul>                                                                                                    |  |  |  |  |  |  |

### 4. Formos pildymo lange spauskite gaublio ikoną (1).

| <ul> <li>Preliminarios deklaracijos</li> <li>Piłdyti formą</li> <li>Persiųsti užpildytą formą</li> <li>Pridėti papildomą dokumentą</li> <li>Nepateikti dokumentai</li> <li>Pateikti dokumentai ir formos</li> <li>Žemės mokestis</li> </ul> | <ul> <li>Parama</li> <li>Iki gegužės 2 d. už 2022 m. mokestinį laikotarpį galte elektroniniu būdu pateikti FR0512 prašymą pervesti iki 1,2 procentų pajamų mokesčio dalį paramos gavėjams (vienetams ir (ar) meno kūrėjams, turintiems teisę gauti paramą) ir iki 0,6 procento profesinėms sąjungoms arba profesinių sąjungų susivienijimams, turintiems paramos gavėjo statusą, bei iki 0,6 procento politinėms partijoms, kurios įstatymų nustatyta tvarka yra įregistruotos Juridinių asmenų registre ir attinka įstatymų reikalavimus dėl politinės partijos narių skaičiaus ir kurioms nėra pradėta pertvarkymo arba likvidavimo procedūra. Kas turi teisę gauti pajamų mokesčio dalį, galte pastikrinti čia.</li> <li>PASTABA. Gyventojai, turintys prievolę teikti pajamų mokesčio dalį us neįvykdytas.</li> </ul> |                                                                                                    |                           |                                 |                        |
|----------------------------------------------------------------------------------------------------|----------------------------------------------------------------------------------------------------|----------------------------------------------------------------------------------------------------|---------------------------|---------------------------------|------------------------|
| Pagalba                                                                                                    | Instrukciją (P                                                                                                    | DF formatu), kaip pateikti prašymą, rasite <mark>čia</mark> .                                                   |                           |                                 |                        |
| Pajamų mokesčio dais paramos         gavėjams ir (ar) politinėms partijoms         Daugiau         Q         Mano VMI                                                                                                    | Instrukcijos:  • Kaip pateikti prašymą?  • Kaip patikslinti anksčiau teiktą prašymą?  • Kaip atsisakyti paramos skyrimo?  Pildyti naują formą Tęsti pidymą                                                                                                    |                                                                                                    |                           |                                 |                        |
|                                                                                                    | Forma pildymui                                                                                                    |                                                                                                    |                           |                                 |                        |
|                                                                                                    | Formos<br>kodas                                                                                                    | Formos pavadinimas 😽                                                                                            | Mokestinis<br>laikotarpis | Forma elektroniniam<br>pildymui | Pildymo<br>instrukcija |
|                                                                                                    | FR0512 v.5                                                                                                    | Prašymas pervesti pajamų mokesčio dalį paramos gavėjams ir (arba)<br>politinėms partijoms<br>Versija 2019-05-07 | 2022 ×                    | 6) 0                            | <b>F</b>               |
|                                                                                                    |                                                                                                    |                                                                                                    |                           |                                 |                        |

5. Paspaudus gaublio ikoną, atsidarys pirmasis paramos vedlio langas.

PASTABA. Jei forma neatsidarė, patikrinkite, ar jūsų interneto naršyklė neblokuoja iššokančių langų. Jei taip, šiems langams suteikite leidimą:

| Firefox prevented this site from opening a pop-up window. | Options                                                                        |
|-----------------------------------------------------------|--------------------------------------------------------------------------------|
| Piluyu rormą<br>Persiųsti užpild                          | Allow pop-ups for deklaravimas.vmi.lt                                          |
| Pridėti papildor                                          | Manage pop-up settings                                                         |
| Nepateikti doku<br>⊞Pateikti dokum                        | $\underline{D}$ on't show this message when pop-ups are blocked                |
| Žemės mok                                                 | Show 'https://deklaravimas.vmi.lt/FormFillerPages/OpenFormFiller.aspx?form=95e |

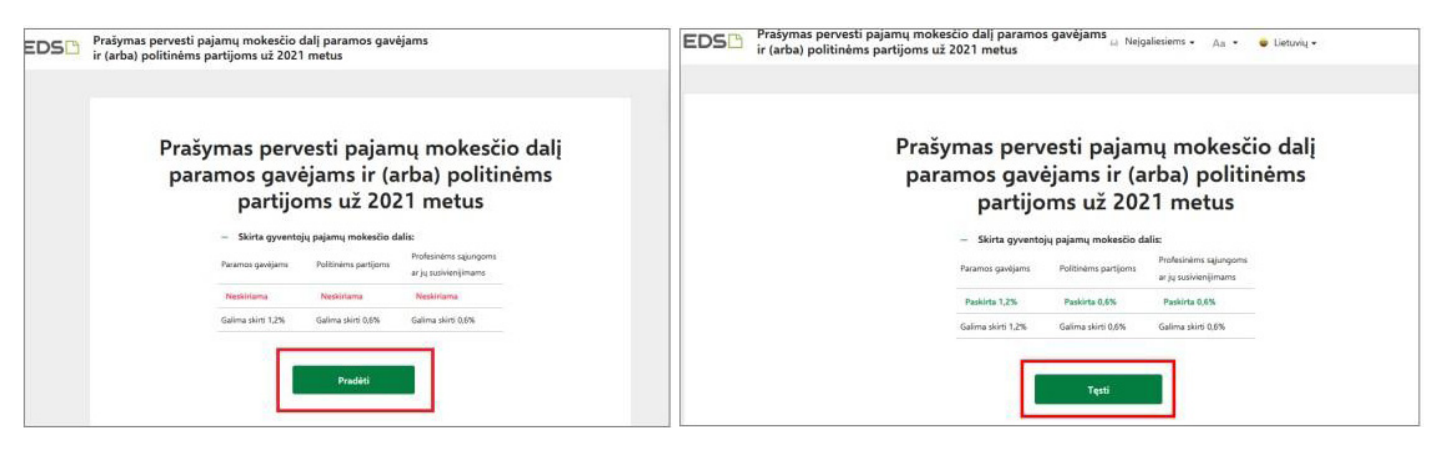

- Jei parama už 2022 m. mokestinį laikotarpį nebuvo skirta pagal ankstesnį prašymą, norėdami pradėti pildymą, spauskite "Pradėti".
- II. Jei paramą už 2022 m. jau skyrėte pagal ankstesniais metais pateiktą prašymą, pirmame vedlio lange matysite duomenis apie jau skirtą savo paramą. Paspaudę "Tęsti" galėsite koreguoti ar pateikti naujus duomenis.
- **6.** Atsidariusiame gavėjo paieškos lange įrašykite gavėjo pavadinimą "Ekumeninė sielovados bendruomenė "Kelionė" ir spauskite "Tęsti".

Užpildykite būtiną prašymo informaciją: kokią dalį mokesčio ir iki kokio mokestinio laikotarpio skiriate. Taip pat galite nurodyti ir mokesčio dalies paskirtį. Suvedę duomenis, spauskite "Išsaugoti".

| Užpildyta duomenų <b>0 iš 1</b><br>A Prašymo duomenų<br>tvarkymas | A Prašymo duomenų tvarkymas                                                         |                     |  |  |  |
|-------------------------------------------------------------------|-------------------------------------------------------------------------------------|---------------------|--|--|--|
| Prašymo formavimas                                                | Gavėjo paieška<br>Įveskite gavėjo identifikacinį numerį (kodą) ar                   |                     |  |  |  |
|                                                                   | Ekumeninė sielovados<br>Ekumeninė sielovados bendruomenė<br>Mano istoriniai gavėjai | ر<br>«Kelionė"<br>س |  |  |  |
|                                                                   | Tęsti Daugi                                                                         | au neskirti         |  |  |  |

| Užpildyta duomenų <b>0 iš 1</b> |                                                       |
|---------------------------------|-------------------------------------------------------|
| A Prašymo duomenų               | Užpildykite prašymo duomenis                          |
| tvarkymas                       | Gavėjas: Ekumeninė sielovados bendruomenė "Kelionė" 🧿 |
| Prašymo formavimas              | Juridinio asmens kodas: 304569443                     |
|                                 | Gavėjas nuo: 2018-08-10                               |
|                                 | Gavėjo tipas: Paramos gavėjas                         |
|                                 | Mokesčio dalies dydis (procentais) * 🧿                |
|                                 | 1,2                                                   |
|                                 | Mokesčio dalį skiriu iki mokestinio laikotarpio 🏼 🎯   |
|                                 | 2022                                                  |
|                                 |                                                       |
|                                 | Mokesčio dalies paskirtis 🕜                           |
|                                 |                                                       |
|                                 |                                                       |
|                                 |                                                       |
|                                 | Išsaugoti In Atgal                                    |
|                                 |                                                       |

Prašymo tvarkymo lange galite pridėti daugiau gavėjų – spausti "Pridėti naują įrašą" ir toliau atlikti veiksmus, kurie aprašyti 6 žingsnyje. Taip pat galite koreguoti jau pateiktus duomenis:

Redaguoti konkrečiam gavėjui nurodytą informaciją. Kopijuoti įrašą (atsiras dar vienas toks pats įrašas). Ištrinti įrašą.

Jei daugiau gavėjų pridėti nenorite / jau baigėte redagavimą, peržiūrėkite, ar duomenys teisingi, ir spauskite "Taip, teisingi".

| rofesinė sąjunga ar jų<br>usivienijimas | 1 Lietuvos krikš<br>sąjunga (3058 | čionių darbuotojų profesinė<br>344134)         | 0,60 | 2022 | 260 |
|-----------------------------------------|-----------------------------------|------------------------------------------------|------|------|-----|
| — Skirta gyventoj                       | ų pajamų mokesčio o               | dalis: 🧿                                       |      |      |     |
| Paramos gavėjams                        | Politinėms partijoms              | Profesinėms sąjungoms<br>ar jų susivienijimams |      |      |     |
| Paskirta 1,2%                           | Paskirta 0,6%                     | Paskirta 0,6%                                  |      |      |     |
| Galima skirti iki 1,2%                  | Galima skirti iki 0,6%            | Galima skirti iki 0,6%                         |      |      |     |

Patvirtinę duomenų teisingumą, atsidariusiame lange spauskite "Formuoti prašymą". Pasirinkus mygtuką "Tęsti pildymą vėliau", jums bus suformuotas prašymo ruošinys, kuris EDS bus saugomas 21 dieną. Jį galėsite rasti skiltyje *Deklaravimas > Pildyti formą*. Iš dažniausiai pildomų formų sąrašo pasirinkę "Prašymas skirti paramą", rinkitės skiltį "Tęsti pildymą" ir spauskite ant formos kodo.

| EDS Prašymas per<br>ir (arba) polit                                            | vesti pajamų mokesčio dalį paramos gavėjams 👸 Nejgaliesiems 🔹 🗛 👻 🥃 Lietuvių 🕶           | VILI |
|--------------------------------------------------------------------------------|------------------------------------------------------------------------------------------|------|
| 4 Pradéti pildyti iš naujo                                                     | O<br>Duomenų tvarkymas Prašymas Pateikimo rezultatas                                     |      |
| Užpildyta duomenų 1 iš 1<br>Prašymo duomenų<br>tvarkymas<br>Prašymo formavimas | (a) Prašymo formavimas Ar norite formuoti prašymą? Formuoti prašymą Tęsti pildymą vėliau |      |

Suformavę prašymą, jame matysite pasirinktus paramos gavėjus ir jiems skirtą pajamų mokesčio dalį. Norėdami pateikti prašymą, spauskite "Pateikti". Pasirinkus "Pateikti vėliau" EDS suformuotas prašymo ruošinys bus saugomas 21 dieną. Jį galėsite rasti skiltyje *Deklaravimas > Pildyti formą*. Iš dažniausiai pildomų formų sąrašo pasirinkę "Prašymas skirti paramą", rinkitės skiltį "Tęsti pildymą" ir spauskite ant formos kodo.

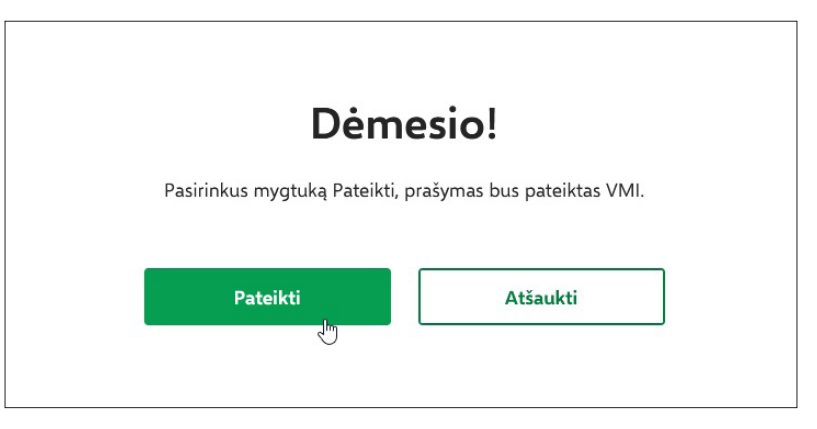

Skirdami paramą nurodykite ekumeninės sielovados bendruomenės "Kelionė" rekvizitus.

#### Paramos gavėjas: Ekumeninė sielovados bendruomenė "Kelionė" Įmonės kodas: 304569443

#### NORITE PRISIDĖTI PRIE MŪSŲ VEIKLOS?

Kviečiame apsilankyti adresu <u>https://www.kelione.org/prisidek/</u> ir pinigus pervesti Jums patogiausiu būdu. Dėkojame už Jūsų gerumą.

Ačiū, kad tikite mumis! Telaimina Jus Dievas! Ekumeninė sielovados bendruomenė "Kelionė"